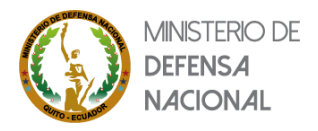

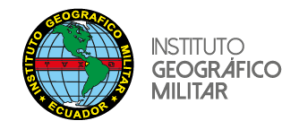

## MANUAL PARA LA DESCARGA DE GEOINFORMACIÓN DEL PROYECTO CAPACIDAD DE ACOGIDA EN EL GEOPORTAL DEL IGM

Existen dos formas de descargar la geo información de Proyecto Capacidad de Acogida:

- a.- Desde el Visor Geográfico
- b.- Desde el link DESCARGAS CA

## a.- Descarga desde el Visor Geográfico

1.- Ingresar a cualquier navegador

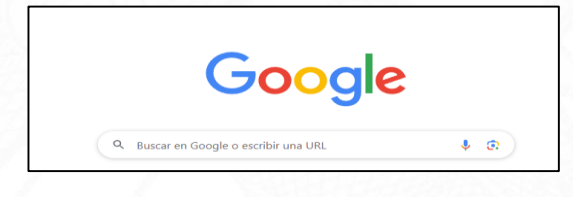

2.- Escribir en el buscador:

| Goo           | gle  |
|---------------|------|
| Seoportal igm | \$ ® |

3.- Ingresar a la primera dirección que se despliega

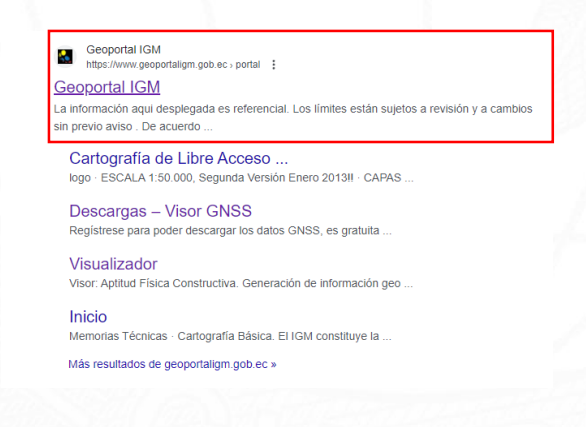

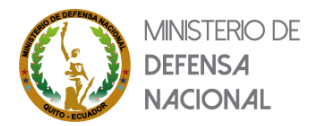

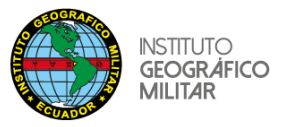

4.- Aparece una ventana de Descargo de Responsabilidad, colocar: De acuerdo

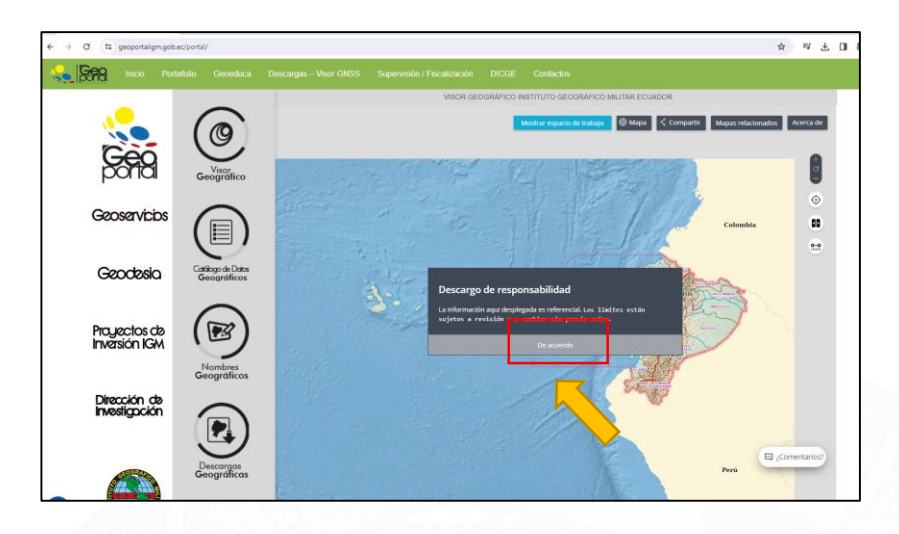

5.- Seguidamente, escoger la opción: Proyectos de Inversión IGM

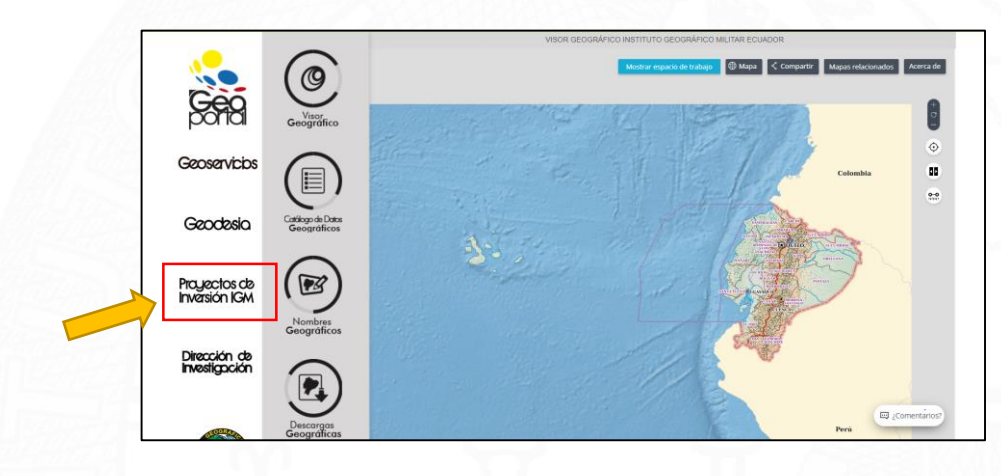

6.- Posteriormente escoger: PROYECTO 2022-2025

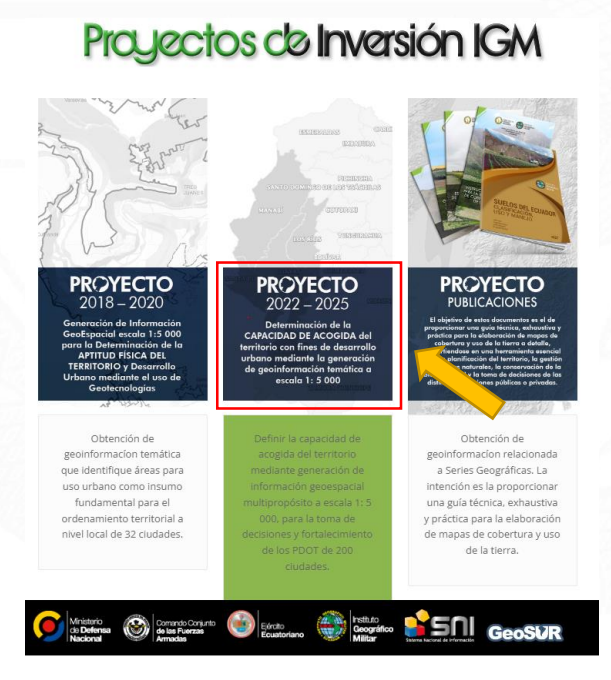

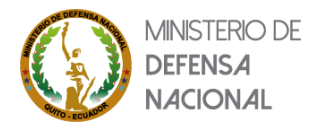

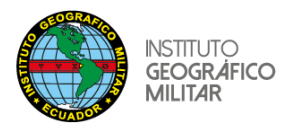

7.- Se despliega la página del Proyecto 2022-2025, en la cual se puede escoger el icono **VISOR CAPACIDAD DE ACOGIDA.** 

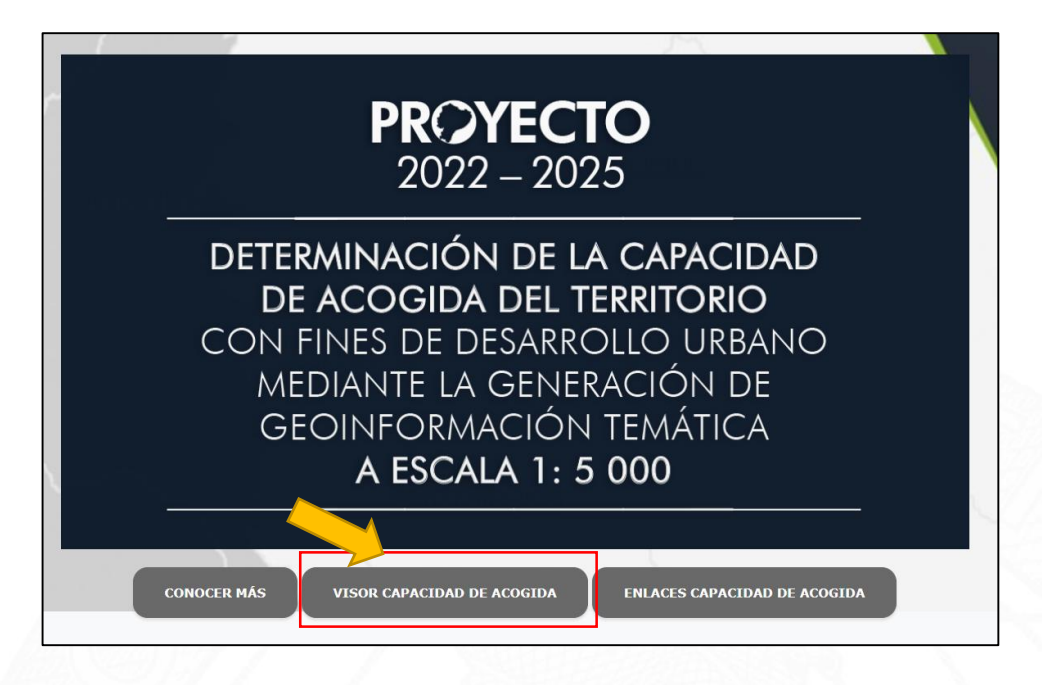

8.- Seguidamente se visualiza el Visor Geográfico

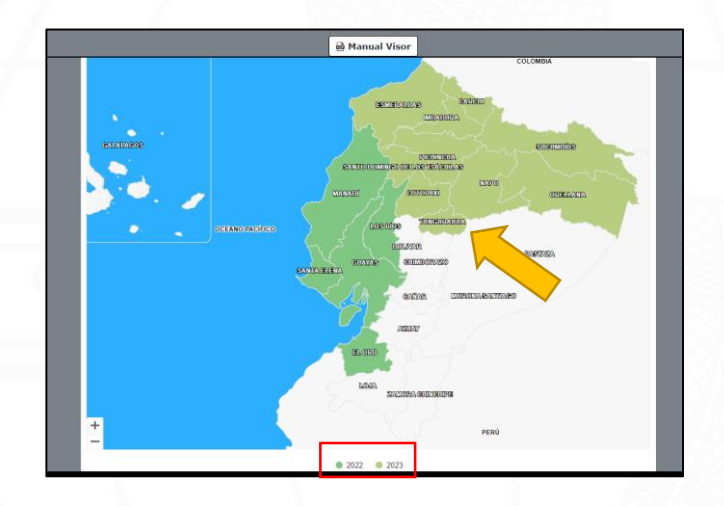

9.- Seleccionar sobre el nombre la provincia requerida

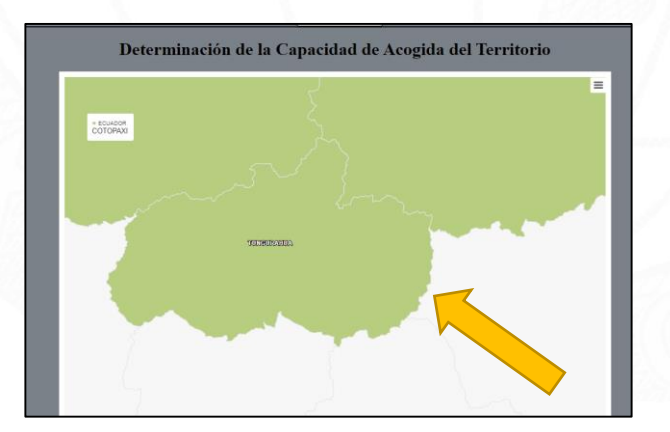

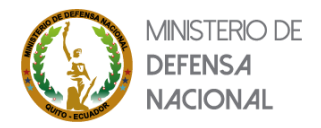

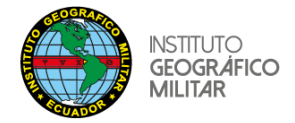

10.- Una vez seleccionada la provincia, se despliegan las ciudades:

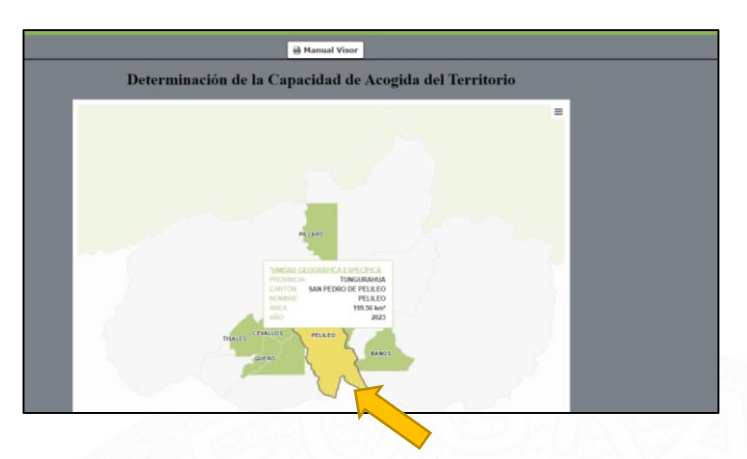

11.- Escoger la ciudad requerida, seguidamente se despliega la información con todas sus capas temáticas, aceptar en *De acuerdo*, el Descargo de Responsabilidad, como se muestra a continuación:

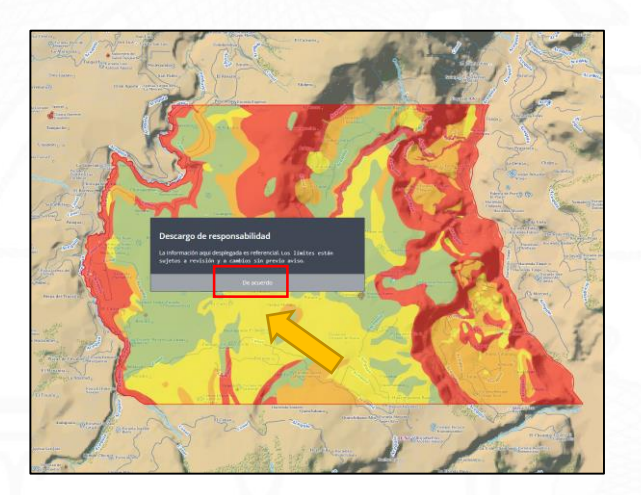

12.- Posteriormente aparece en el visor geográfico, el área de estudio de la ciudad requerida, y al dar clic en cualquier polígono temático, aparece la tabla con información temática relevante.

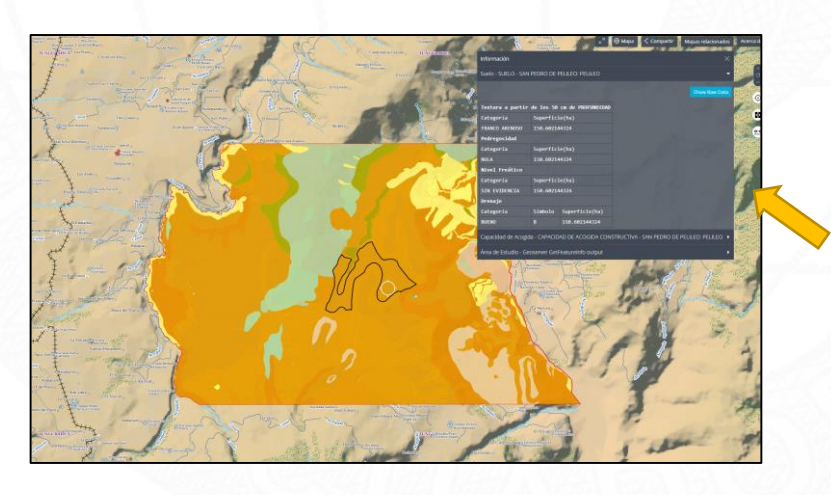

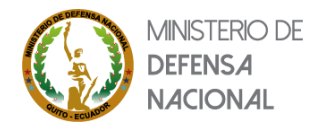

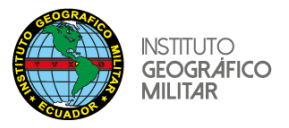

13.- Para la descarga de la geoinformación de la ciudad que se está desplegando ir a la parte izquierda del menú, dar clic en *Explorar los datos del mapa*:

| control of control of column todo                                                                                                    | Catallogo de datos Mis datos                                                                                                    |                                                                                                    |
|----------------------------------------------------------------------------------------------------|----------------------------------------------------------------------------------------------------|----------------------------------------------------------------------------------------------------|
| a Adora do Acogado     ●       2 None noci     ●       2 None noci     ●       Categoria do Respectad de acogado     ●       Anan     ●       Maria     ●       Anan     ●       Ontertos de suo consultados     ●       Ontertos de suo en espensión     ●       Ontertos de suo en espensión     ●                                                                                                    | Q. Buscar un el cabilogo           Instituto Geográfico Militar del Couster         +           Ortubase         +           Ortubase         +           Instituto Conseguito del Torreno         +           Instituto Contegnito Ententico         +           Enstituto de data instituciones         +           Consecterár da Augusta del Torreno         +           Consecterár da Augusta del Consilo TAURO ALFARO 2022         +           Consecterár da Augusta del Consilo TAURO ALFARO 2022         +           COBERTUNA Y USO         +           GEOMORFOLOGIA         +           SINTENS         + | Selectone un conjunto de datos para ver una vista previa Presione Shift y haga cit: $\bigodot$ para agregar varios conjuntos de datos - $o$ - $Vaya al maps$ |
| Capacidad da Ulao da Lao Tarras -<br>Catalida genometralógica -<br>Tevet sacinacementeiras -<br>Demainda genometralógica -<br>Construitos Nationas -<br>Catalida da paínagia -<br>Catalida da paínagia - | Unidad de parado;<br>Area de estado<br>Descarga de información<br>O                                                                                                    |                                                                                                    |

14.- Seleccionar la opción *Descarga de Información*; posteriormente en la parte inferior derecha de la pantalla aparece una **URL**, la cual se debe copiar y pegar en un navegador (Google) de internet.

| Catálogo de datos Mis datos                                                                                      | Hecho                                                               |
|----------------------------------------------------------------------------------------------------|---------------------------------------------------------------------|
| Q Buscar en el catálogo                                                                                          | PREVSUALIZACIÓN DE DATOS Añadir al mapa                             |
| Instituto Geográfico Militar del Ecuador Ortofotos IGM - Modelo digital del Terreno IGM - Cartografía temática   | Flavio Alfaro                                                       |
| GeoServicios de otras instituciones Capacidad de Acogida del Cantón FLAVIO ALFARO 2022  GEOGRAFÍA SOCIOECONÓMICA | Descarga de información     S                                       |
| COBERTURA Y USO                                                                                                  | a los derechos y limitaciones de uso.                               |
| GEOMORFOLOGÍA                                                                                                    | URL                                                                 |
|                                                                                                    | https://www.geoportaligm.gob.ec/nextcloud/index.php/s/FLAVIO ALFARO |
| C SUELO                                                                                                    |                                                                     |
| Unidad de paisaje                                                                                                | Θ                                                                   |
| Ârea de estudio                                                                                                  | Θ                                                                   |
| Descarga de información                                                                                          |                                                                     |

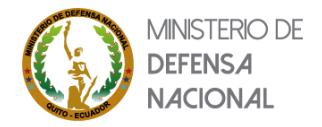

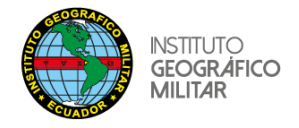

16. Se despliegan cuatro carpetas de los productos cartográficos publicados, seleccionar la carpeta requerida y luego el archivo temático a descargar; por ejemplo: para la descarga de un mapa de capacidad de acogida:

|                      |   | 🖀 🔪 mapas 👌                 |
|----------------------|---|-----------------------------|
|                      |   | Nombre 🔺                    |
| PELILEO              |   | m_apfc_pelileo.jpg          |
| • >                  |   | m_ca_pelileo.jpg            |
| Nombre 🔺             | - | m_cob_uso_pelileo.jpg       |
| CARTOGRAFÍA TEMÁTICA | - | m_cu_pelileo.jpg            |
|                      |   | m_densidad_pob_pelileo.jpg  |
| MAPAS                |   | m_n_instruccion_pelileo.jpg |
| MEMORIA TÉCNICA      |   | m_niv_socioec_pelileo.jpg   |
| UNIDAD DE PAISAJE    |   | m_serv_basicos_pelileo.jpg  |
| A corrector          |   | m_suelo_pelileo.jpg         |
| 4 carpetas           |   | m_u_cut_pelileo.jpg         |
|                      |   | m_u_geom_pelileo.jpg        |
|                      |   | 11 archivos                 |
|                      |   |                             |
|                      |   |                             |

17.- Se despliega la información y finalmente para la descarga dar clic en el icono que se encuentra en la parte superior derecha:

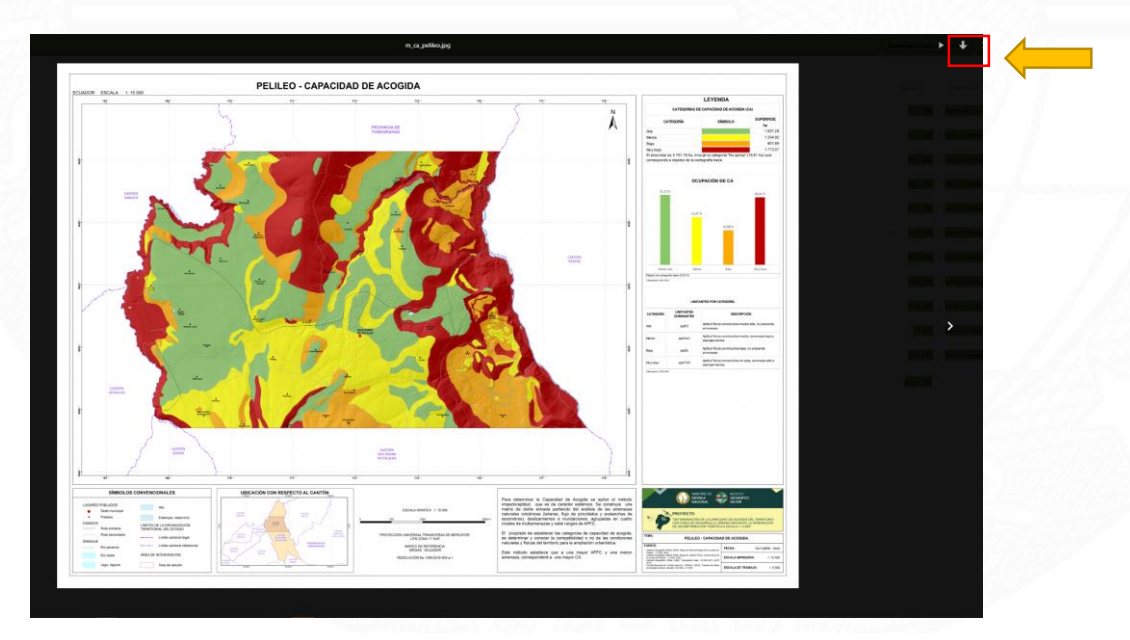

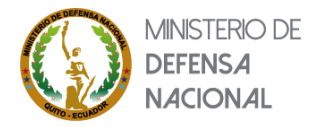

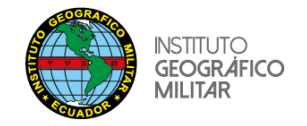

## b.- Descarga desde el link DESCARGAS CA

1.- Una vez en el Geoportal del IGM dentro de Proyecto de 2022-2025, se despliega la página, en la cual se debe escoger el icono **ENLACES CAPACIDAD DE ACOGIDA:** 

| n de la la la la la la la la la la la la la | 2022 – 2025                    |  |
|---------------------------------------------|--------------------------------|--|
|                                             | DETERMINACIÓN DE LA CAPACIDAD  |  |
|                                             | CON FINES DE DESARROLLO URBANO |  |
|                                             | MEDIANTE LA GENERACIÓN DE      |  |
|                                             | GEOINFORMACIÓN TEMÁTICA        |  |
|                                             | A ESCALA 1: 5 000              |  |

2.- Escoger: el link DESCARGAS CA

| ENLACES C    | APACIDAD DE ACOGIDA |
|--------------|---------------------|
| DESCARGAS CA | METADATOS CA        |
|              | 13/18/18/25/        |

3.- Seleccionar el año que se desee:

| <br>CAPACIDAD DE ACOGIDA                  |
|-------------------------------------------|
|                                           |
| Nombre 🔺                                  |
| 2022                                      |
| 2023                                      |
| <b>proyecto capacidad de acogida</b> .mp4 |
| 2 carpetas y 1 archivo                    |

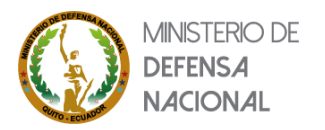

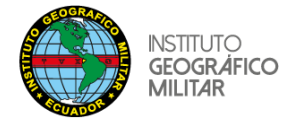

4.- Seleccionar la provincia y ciudad requerida:

| CAPACIDAD DE ACOGIDA           |                         |
|--------------------------------|-------------------------|
| ★ ≥ 2023 ≥                     |                         |
|                                | E CAPACIDAD DE ACOGIDA  |
|                                | 🖀 👌 2023 🍐 TUNGURAHUA 🍐 |
|                                | Nombre 🔺                |
| Nombre 🔺                       | BAÑOS                   |
| CARCHI                         | CEVALLOS                |
|                                | Мосна                   |
| ESMERALDAS                     | D PATATE                |
| IMBABURA                       |                         |
| NAPO                           | D PILLARO               |
| ORELLANA                       | QUERO                   |
| PICHINCHA                      | TISALEO                 |
| SANTO DOMINGO DE LOS TSACHILAS | 8 carpetas              |
| SUCUMBIOS                      |                         |
| TUNGURAHUA                     |                         |

5.- Se despliegan cuatro carpetas de los productos cartográficos publicados, seleccionar la carpeta requerida y luego el archivo temático a descargar; por ejemplo: para la descarga de un mapa de capacidad de acogida:

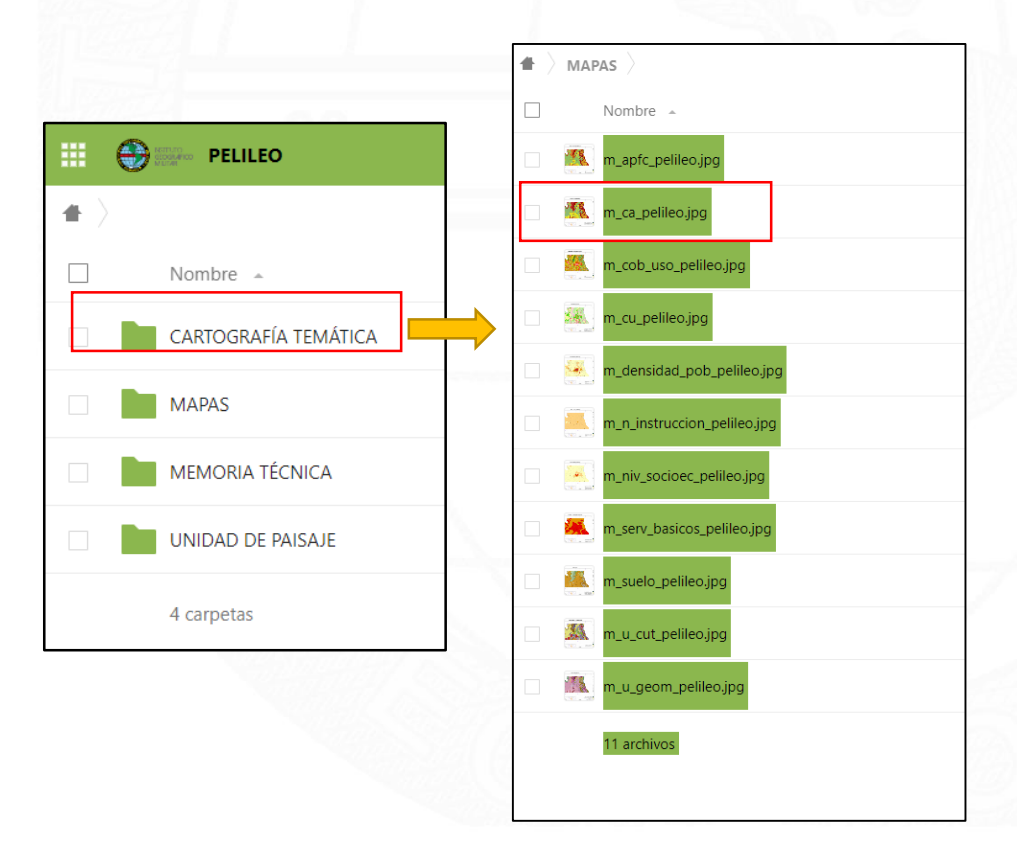

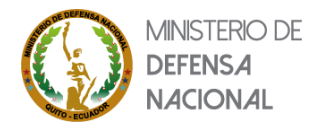

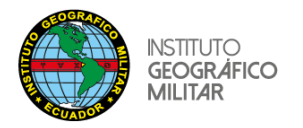

6.- Se despliega la información y finalmente para la descarga dar clic en el icono que se encuentra en la parte superior derecha:

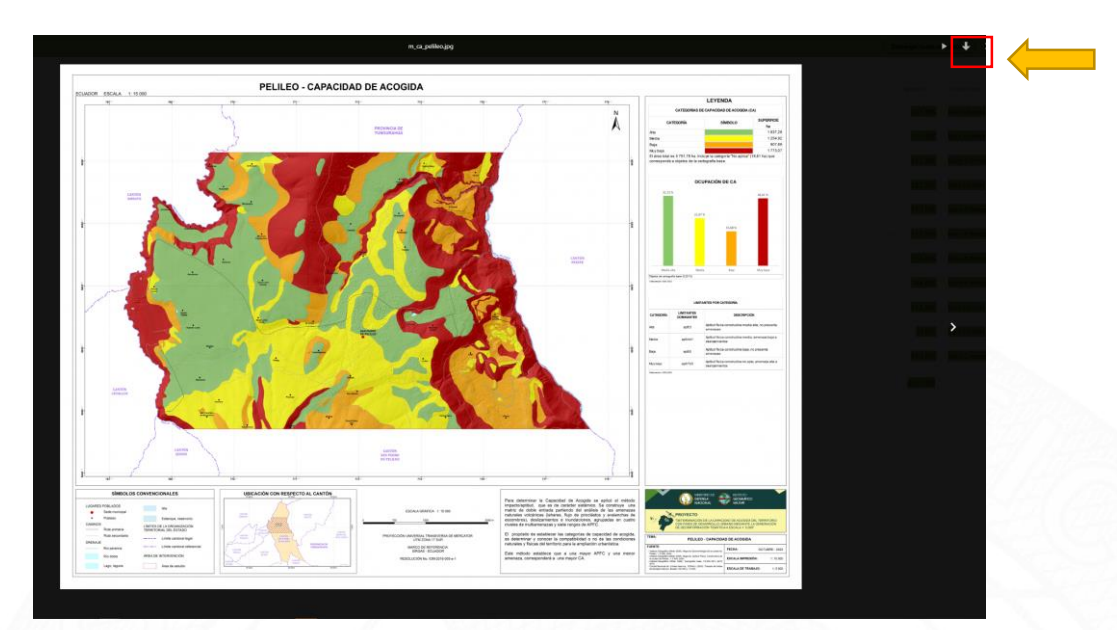